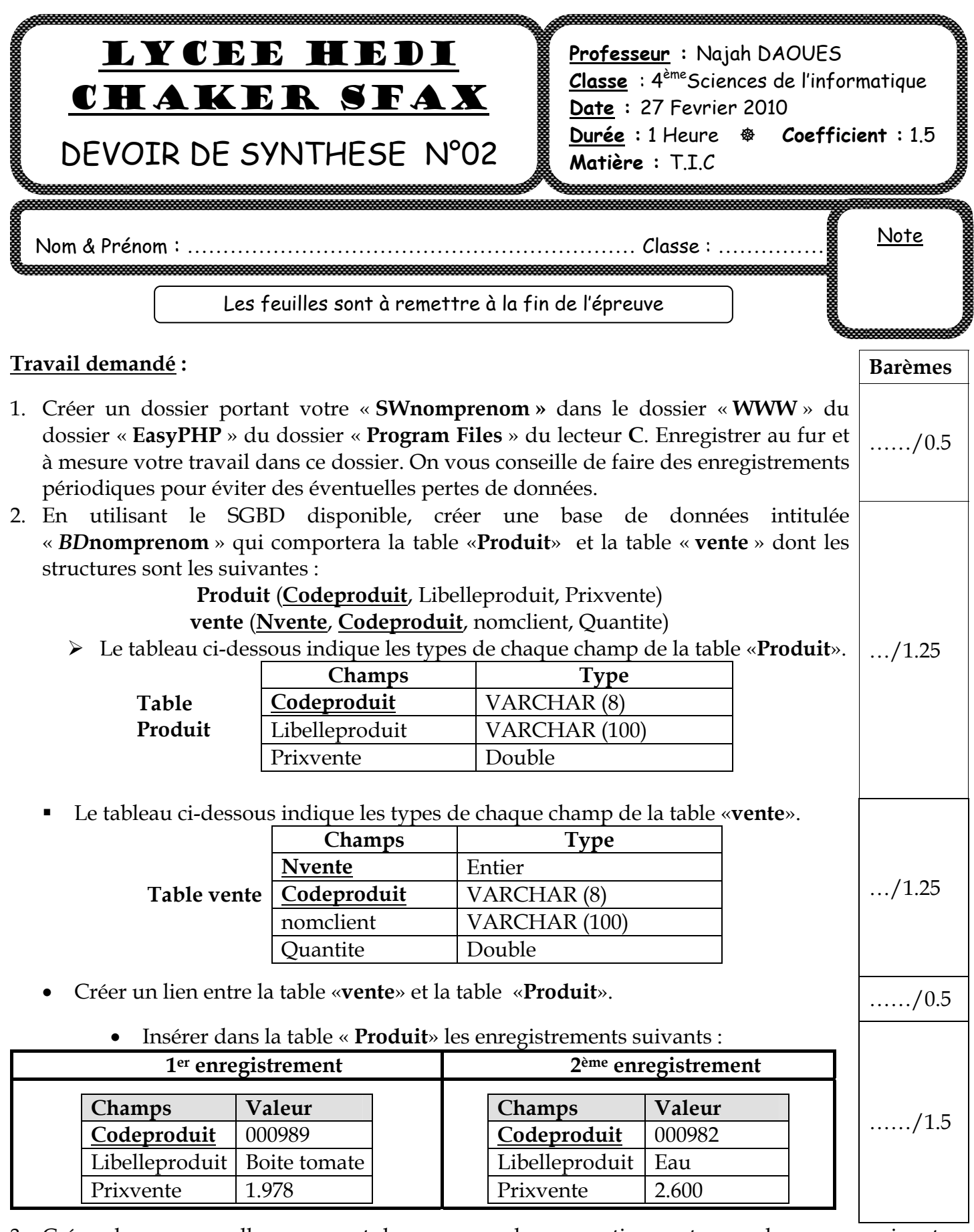

3. Créer deux nouvelles pages et les sauvegarder respectivement sous les noms suivants : **«vente.php**» et **« facture.php** ».

| 4. | La page « <b>vente.php</b> » est une page qui contient un formulaire, la forme de la page | ſ |
|----|-------------------------------------------------------------------------------------------|---|
|    | « <b>vente.php</b> » est donnée ci-dessous :                                              |   |

| « <b>vente.php</b> » est donnée ci-dessous :                                                                                                    |      |  |
|----------------------------------------------------------------------------------------------------|------|--|
| vente.php                                                                                                    |      |  |
| Vente des ventes                                                                                                    |      |  |
| N° Vente * . Code produit * .                                                                                                    |      |  |
| Nom et                                                                                                    | /2   |  |
| prénom*                                                                                                    |      |  |
| Quantité * .                                                                                                    |      |  |
| Envoyer Annuler (*) Champs obligatoires                                                                                                    |      |  |
| <u>Facture</u>                                                                                                    |      |  |
| 5. Le lien «Facture» permet d'afficher la page «facture.php».                                                                                                    | /1.5 |  |
| 6. L'appui sur le bouton « <i>Envoyer</i> » permet de faire les actions suivantes :                                                                                                    |      |  |
| <ul> <li>Vérifier si les champs «N° Vente » , « Code produit », « Nom et prénom » et</li> </ul>                                                                                                    | (2)  |  |
| « quantité » ne sont pas vide, en cas d'erreur afficher le message suivant : « les                                                                                                    | /2   |  |
| champs marqués par des étoiles ne doivent pas être vide ».                                                                                                    |      |  |
| <ul> <li>On doit saisir au moins une espace dans le champ «Nom et prénom ».</li> </ul>                                                                                                    | /1.5 |  |
| <ul> <li>Se connecter à la base de données «BDnomprenom » et de chercher dans la</li> </ul>                                                                                                    |      |  |
| table « <b>Produit</b> », le code du produit saisie.                                                                                                    | /1   |  |
| Lorsqu'on ne trouve pas le code du produit saisi, dans la table « Produit »,                                                                                                    | 11   |  |
| afficher le message « <b>Le produit saisi n'existe pas parmi la liste des produits</b> ».                                                                                                    | /1   |  |
| Dans le cas contraire, on insère les données saisies dans la table « vente ».                                                                                                    | /1.5 |  |
| 7. La page « <b>facture.php</b> » est une page qui contient un formulaire, la forme de la page <u>« <b>facture.php</b> » est donnée ci-dessous :</u>                                                                                                    |      |  |
| facture.php                                                                                                    |      |  |
| Facture                                                                                                    | /1   |  |
| N° Vente * .                                                                                                    |      |  |
| Afficher                                                                                                    |      |  |
| <ul> <li>8. L'appui sur le bouton «Afficher» permet d'afficher dans la page « facture.php », au dessous du formulaire, la liste des produits qui ont été vendu dans la vente en question, en calculant et en affichant chaque fois le prix total.</li> <li>sachant que : prix total = prix vente * quantité</li> </ul> | /2   |  |
| Noter Bien ·                                                                                                    |      |  |
| Inoter Dien :                                                                                                    |      |  |
| Le style d'écriture, les couleurs des textes, les fonds des pages et les images sont laisses                                                                                                    |      |  |
| au libre choix du candidat. l'outetois, ces opérations sont importantes lors de                                                                                                    |      |  |
| l'évaluation du site.                                                                                                    |      |  |